# Publishing an iBook

#### Step 1: Create an Apple ID Step 2: Install **iBooks Author** & **iTunes Producer**

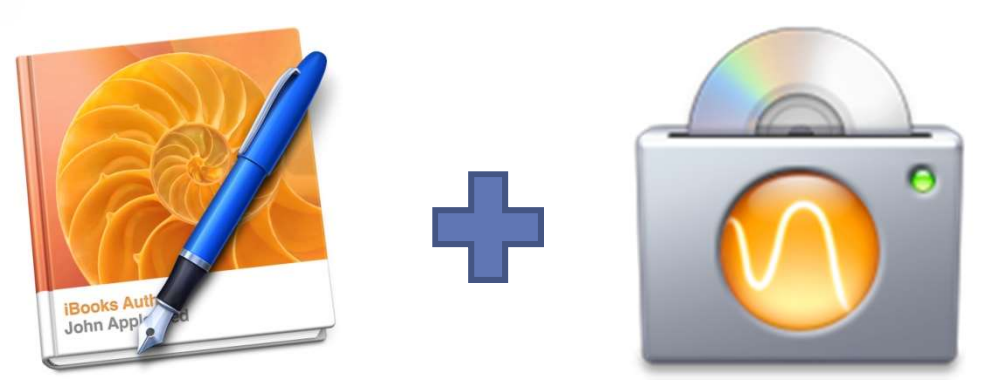

Step 3: Create & Edit your iBook in iBooks AuthorStep 4: Enable *iTunes Connect* for iTunesStep 5: Export for Publication in iTunes Producer

### Enable iTunes Connect (†)

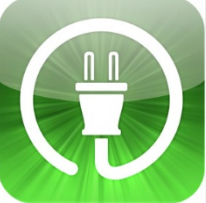

Before you can publish an iBook, you will need an Apple ID and you will need to enable iTunes connect with your account via the link below.

#### **É** iTunes Connect

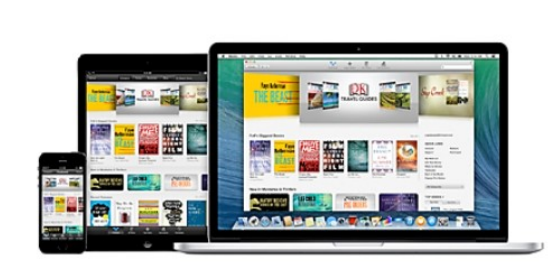

#### Account Requirements

- · Digital rights to the books you would like to offer
- · An Apple ID for use on the iTunes Store with a valid credit card on file. This Apple ID cannot be associated with another application or iTunes Connect account.
- · A valid email account

If you are based in the U.S. or a non-U.S. entity that would like to sell books on the iBooks Store, you will need a valid U.S. Tax ID.

| Appl           | e ID                   |               |              |                 |
|----------------|------------------------|---------------|--------------|-----------------|
| Pass           | word                   |               |              |                 |
| 🗌 I am<br>this | authorized application | to sign for t | he entity wi | no is submittin |
| Forgot yo      | our Apple ID           | or password?  |              | Enable          |

FAOs Copyright © 2015 Apple Inc. All rights reserved.

https://itunesconnect.apple.com/WebObjects/iTunesConnect.woa/wa/iBooksSignup

#### Enable iTunes Connect

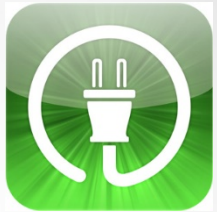

If you forget to do this, you will be prompted when you try to publish your iBook.

| 00                |                         | 🧮 Geometry for Friends (Sample Copy) — Edited                         |
|-------------------|-------------------------|-----------------------------------------------------------------------|
| +. [              |                         |                                                                       |
| Book              | Pre-Publish Check       | Enable iTunes Connect with your Apple ID.                             |
| Geometry          | Create Account          |                                                                       |
| Intro Media       | Install iTunes Producer | To publish to the iBooks Store, you'll need to enable iTunes Connect. |
| Table of Contents | Sign In                 |                                                                       |
| A-Z Glossary      | Add Version Info        | Go to iTunes Connect                                                  |
| Logic             | Create Sample Book      | After enabling iTunes Connect, click Continue.                        |
|                   | Export Book             |                                                                       |
|                   | (?)                     | Cancel Go Back Continue                                               |
| Mace Bointe       |                         |                                                                       |

https://itunesconnect.apple.com/WebObjects/iTunesConnect.woa/wa/iBooksSignup

# Using iTunes Producer

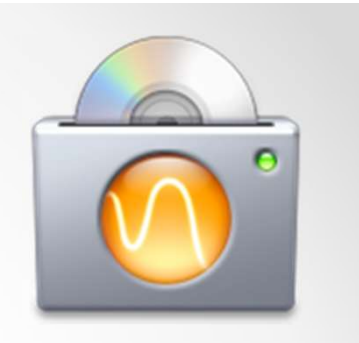

#### Download & Install iTunes Producer

| 🗯 Firefox File Edit View History Bookmarks Tools Window Help         |                                                                             | M4 🖬 🕙                                 | 🕴 🛜 🐠 Mon 12:21 PM FA Tech Dept 🔍 🔚 |
|----------------------------------------------------------------------|-----------------------------------------------------------------------------|----------------------------------------|-------------------------------------|
| 000                                                                  | iTunes Connect Resources and H                                              | lelp                                   |                                     |
| How to publish on iTunes. Step × )  ITunes Connect Resources and × + |                                                                             |                                        |                                     |
| Apple Inc. (US) https://itunespartner.apple.com/en/books/tools       |                                                                             | ☆ マ C 🛛 🚷 ▼ Google                     | Q) [38m] (1                         |
| Most Visited * Getting Started Apple NYT Google Maps YouTube         | 🗌 Wikipedia  📄 News 🔻 🦳 Popular 👻 🗌 FA 🗌 FA Admin                           |                                        |                                     |
| iTunes Connect Resources and Help ~                                  |                                                                             |                                        | nesProducer_3.1.dmg                 |
|                                                                      |                                                                             | 37                                     | minutes remaining — 3.4 of 396 MB   |
|                                                                      | Overview News Videos Guide                                                  | es FAQ                                 | Show All Downloads                  |
|                                                                      |                                                                             |                                        |                                     |
|                                                                      |                                                                             |                                        |                                     |
| Tools                                                                |                                                                             |                                        |                                     |
| All the tools you need to get your books on                          | Books.                                                                      |                                        |                                     |
|                                                                      |                                                                             |                                        |                                     |
| iTunes Producer                                                      |                                                                             |                                        |                                     |
| Our tool to upload your book to iTunes Con                           | nect.                                                                       |                                        |                                     |
|                                                                      |                                                                             |                                        |                                     |
|                                                                      |                                                                             |                                        |                                     |
|                                                                      |                                                                             |                                        |                                     |
| Download iTunos Produ                                                | cor from the follow                                                         | ing link.                              |                                     |
| Download Trulles I toud                                              | Let from the follow                                                         | mg mik.                                |                                     |
| https://itupesconnect.anr                                            | le com/WebObject                                                            | c/iTupesConnect was                    |                                     |
| <u>imps.//imesconnect.app</u>                                        | ne.com/webObject                                                            | S/ITURESCORRECT.WOa                    |                                     |
|                                                                      |                                                                             |                                        |                                     |
|                                                                      |                                                                             |                                        |                                     |
|                                                                      |                                                                             |                                        |                                     |
|                                                                      |                                                                             |                                        |                                     |
|                                                                      |                                                                             |                                        |                                     |
|                                                                      |                                                                             |                                        |                                     |
|                                                                      |                                                                             |                                        |                                     |
|                                                                      |                                                                             |                                        |                                     |
|                                                                      |                                                                             |                                        |                                     |
|                                                                      |                                                                             |                                        |                                     |
|                                                                      |                                                                             |                                        |                                     |
|                                                                      |                                                                             |                                        |                                     |
|                                                                      | opyright to 2015 Apple Inc. All rights reserved. I lerms at Service Privacy | Policy   Contact US   Display: English | or sole 2015 Fundamentals           |

0

## Using iTunes Producer

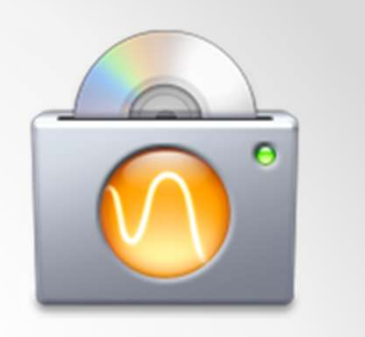

#### Download & Install iTunes Producer

| 📫 Installer File        | Edit Window Help     |                                                                                             |                                                                                                    | M4 🗔 🕙 🕴 🎅 🐠          | Mon 12:43 PM FA Tech Dept Q :=   |
|-------------------------|----------------------|---------------------------------------------------------------------------------------------|----------------------------------------------------------------------------------------------------|-----------------------|----------------------------------|
| 000                     | 🛄 iTunes Producer    |                                                                                             | ITunes Connect Resources and Help                                                                                                    |                       | 1                                |
|                         |                      |                                                                                             |                                                                                                    |                       |                                  |
| Road Refore You Install | Ture Parderson des   |                                                                                             |                                                                                                    | tîr ⊽ C ] (S ▼ Google | Q) 😓 🍙                           |
| iTunes Producer         | ill unesProducer.pkg | _                                                                                           | YouTube 🔄 Wikipedia 🧰 News 🔻 💼 Popular 👻 🤄 FA 🔄 FA Admin                                                                                                    |                       | Bookmarks                        |
|                         |                      |                                                                                             |                                                                                                    |                       | Grade Six ~ ⑦<br>Friends Academy |
|                         |                      |                                                                                             | Overview News Videos Guides FAQ                                                                                                    |                       | Q <sub>Sear</sub>                |
| <u>ia</u>               |                      |                                                                                             | \varTheta 🔿 💿 😺 Install iTunes Producer 🔒                                                                                                    |                       |                                  |
|                         |                      | Tools<br>All the tools you need to get y<br>ITunes Producer<br>Our tool to upload your book | our books or<br>Destination Select<br>Installation Type<br>Installation<br>Summary<br>Click Install to perform a standard installation of<br>this software on the disk "Macintosh HD".<br>Change Install Location<br>Co Back Install |                       |                                  |
|                         |                      |                                                                                             | Install iTupos Producor                                                                                                    |                       |                                  |
|                         |                      |                                                                                             | install fruites r fouucer                                                                                                    |                       |                                  |
|                         |                      |                                                                                             |                                                                                                    |                       |                                  |
|                         |                      |                                                                                             |                                                                                                    |                       |                                  |
| Ř.                      |                      | ·                                                                                           | Copyright © 2015 Apple Inc. All rights reserved. Terms of Service Privacy Policy Contact Us Display English                                                                                                    | Floral                | Fundamentals                     |
| ·/· >-                  |                      |                                                                                             |                                                                                                    |                       |                                  |

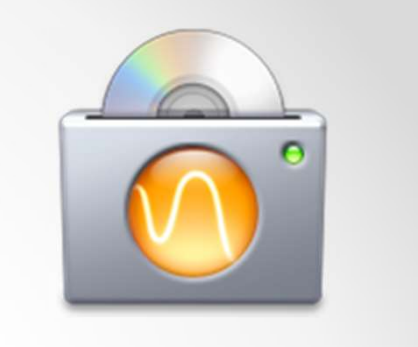

### Using iTunes Producer

#### Download & Install iTunes Producer

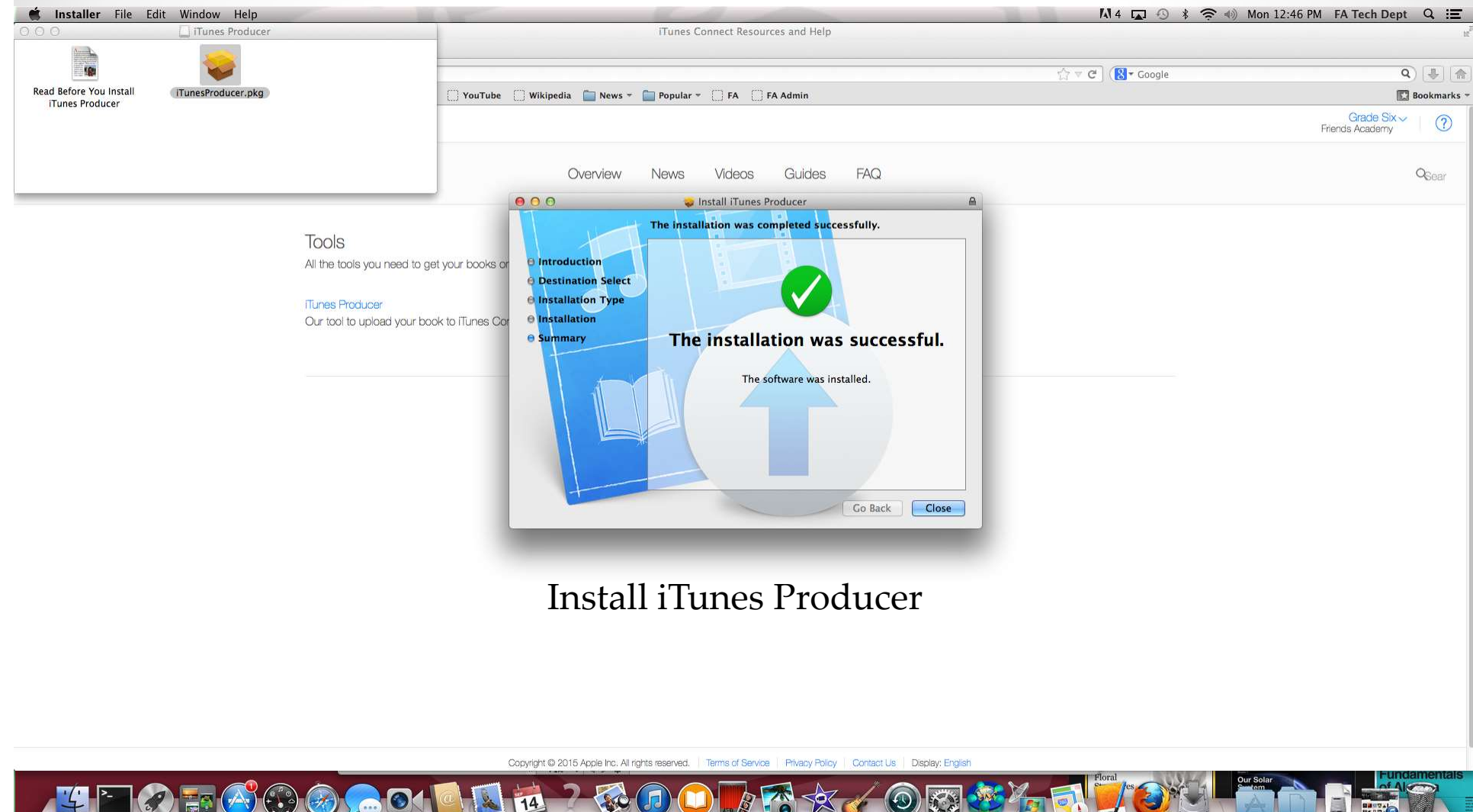

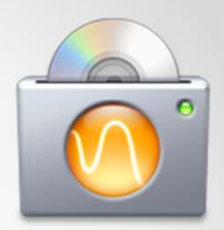

#### Step 1: click publish in iBook Author

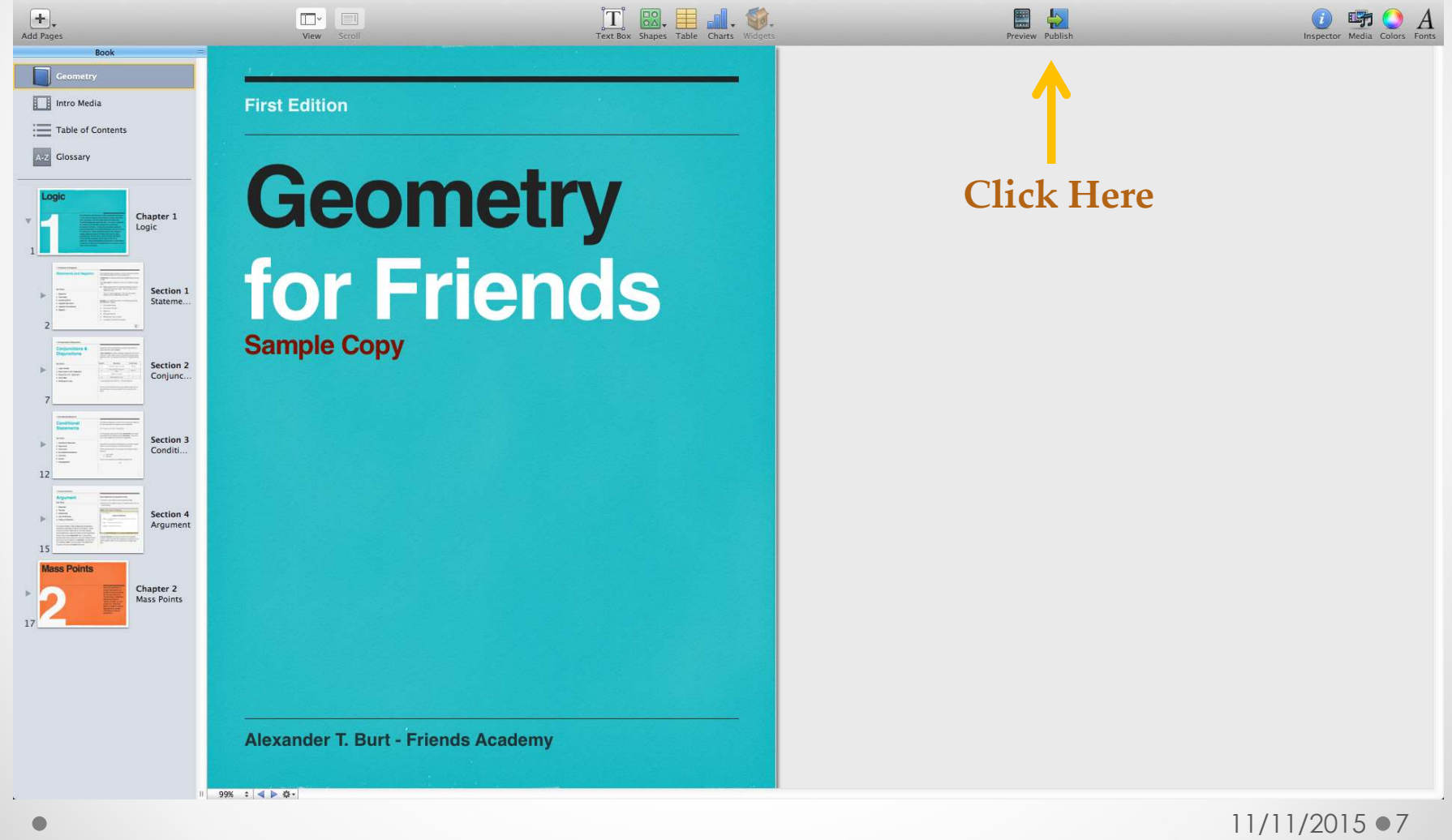

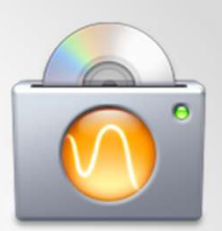

Step 2&3: **iBook Author** will run a pre-publish check and ask you to create an account

Step 4: you will be prompted to install iTunes Producer

(if you haven't already)

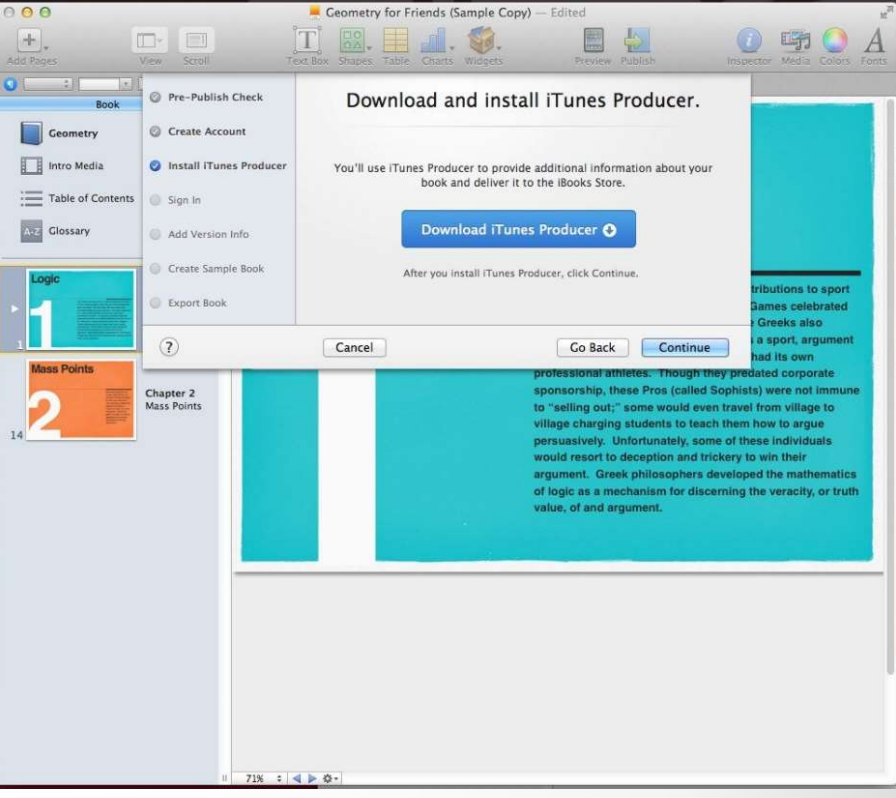

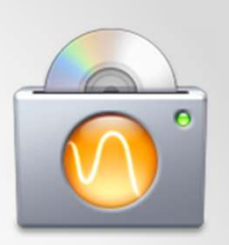

#### Step 5: sign in to iTunes

#### Step 6: add version info to your textbook

| 9 0                                                |                                                                                                    | Geometry                                                                                                    | 12 <sup>77</sup> |       |
|----------------------------------------------------|----------------------------------------------------------------------------------------------------|----------------------------------------------------------------------------------------------------|------------------|-------|
| ails Files                                         |                                                                                                    | grade6@fa.or                                                                                                    | g 💮<br>Sabrrit   |       |
| Cover Art O<br>Geometry<br>for Friends             | Geometry<br>Subtitle (Optional)<br>Series<br>Author:<br>Description                                                                                                    | Name (Optional)<br>Primary First Name Last Name<br>Last Name, First Name<br>A detailed description of the book that will be displayed on iBooks. For example, the summary that appears on<br>the flap of a dust jacket or on the back cover of a book. The description can be in Rich Text Format, must be<br>suitable for public display, and at least 50 characters long. |                  |       |
| Drag up to five<br>screenshots here.<br>(Optional) | <ul> <li>Subject Category *</li> <li>Interest Age (in Years) *</li> <li>Contains Explicit Content<br/>Publisher</li> <li>Publication Date</li> <li>Book Language</li> <li>Print Length</li> <li>Book Type</li> <li>Vendor ID</li> <li>ISBN-13</li> </ul> | Choose \$ Choose (Optional) \$ No \$ Name MM/DD/YYYY Choose  14 Book \$ 10080533780 97800000000 (Optional)                                                                                                    | 0                |       |
|                                                    |                                                                                                    |                                                                                                    | •                | /2015 |

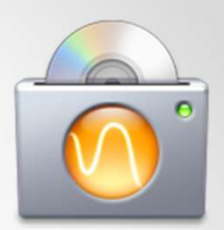

Step 7: Create a sample book (consisting of a small portion of your entire text for preview in the iTunes store)

| Add Pages         | View Scroll Te           | T Box Shapes Table Charts Wid | igets Preview Publish In                                                                                                    | spector Media Colors Fonts                                                                                                    |
|-------------------|--------------------------|-------------------------------|----------------------------------------------------------------------------------------------------|----------------------------------------------------------------------------------------------------|
| Book              | Ø Pre-Publish Check      | Create a sample               | book for the iBooks Store.                                                                                                    |                                                                                                    |
| Geometry          | O Create Account         |                               |                                                                                                    |                                                                                                    |
| Intro Media       | Install iTunes Producer  | Coometer                      | iBooks Author will create a sample book<br>using up to 15 pages from the chapter                                                                                                    |                                                                                                    |
| Table of Contents | 📀 Sign In                | for Friends                   | you choose below.                                                                                                    |                                                                                                    |
| A-Z Glossary      | Add Version Info         |                               | Create sample from chapter:                                                                                                    |                                                                                                    |
| Logic             | 🥝 Create Sample Book     |                               | Note: You can also manually create a                                                                                                    |                                                                                                    |
|                   | Export Book              | Summer I Kate Foreign School  | sample and add it to iTunes Producer.                                                                                                    | tributions to sport<br>Games celebrated<br>Greeks also                                                                                                    |
| 1                 | ?                        | Cancel                        | Go Back Continue                                                                                                    | a sport, argument                                                                                                    |
| 14                | Chapter 2<br>Mass Points |                               | sponsorship, these Pros (called Sopt<br>to "selling out;" some would even tra<br>village charging students to teach th<br>persuasively. Unfortunately, some of<br>would resort to deception and tricker<br>argument. Greek philosophers devel<br>of logic as a mechanism for discernir<br>value, of and argument. | hists) were not immune<br>viel from village to<br>am how to argue<br>these individuals<br>y to win their<br>oped the mathematics<br>ig the veracity, or truth |
|                   | II 71% ÷ •               | 4 ▶ ≎•                        |                                                                                                    |                                                                                                    |

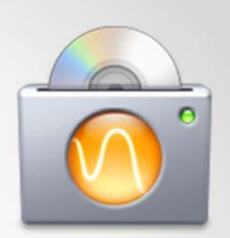

#### Step 8: Export your book to the iTunes store!

| Book                                           | Pre-Publish Check     Create Account                                                                                                    | Expor                                | ting your book                                                                                                    |                                                                                                    |
|------------------------------------------------|----------------------------------------------------------------------------------------------------|--------------------------------------|----------------------------------------------------------------------------------------------------|----------------------------------------------------------------------------------------------------|
| I Intro Media<br>Table of Contents<br>Glossary | <ul> <li>Install iTunes Producer</li> <li>Sign In</li> <li>Add Version Info</li> <li>Create Sample Book</li> <li>Export Book</li> </ul> | Geometry<br>for Friends<br>water tax | Exporting                                                                                                    | tributions to sport<br>Sames celebrated                                                                                                    |
| Mass Points                                    | 0                                                                                                    | Cancel                               | Go Back Export<br>professional athletes. Though they pr                                                                                                    | e Greeks also<br>a sport, argument<br>had its own<br>Edated corporate                                                                                     |
| 2                                              | Chapter 2<br>Mass Points                                                                                                    |                                      | sponsorship, these Pros (called Soph<br>to "selling out;" some would even trav<br>village charging students to teach the<br>persuasively. Unfortunately, some of<br>would resort to deception and trickery<br>argument. Greek philosophers develo<br>of logic as a mechanism for discernin-<br>value, of and argument. | ists) were not immune<br>vel from village to<br>m how to argue<br>these individuals<br>r to win their<br>oped the mathematics<br>g the veracity, or truth |

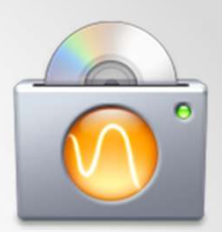

Congratulations, you're an author. You book may take up to 24 hours to appear in the iTunes store.

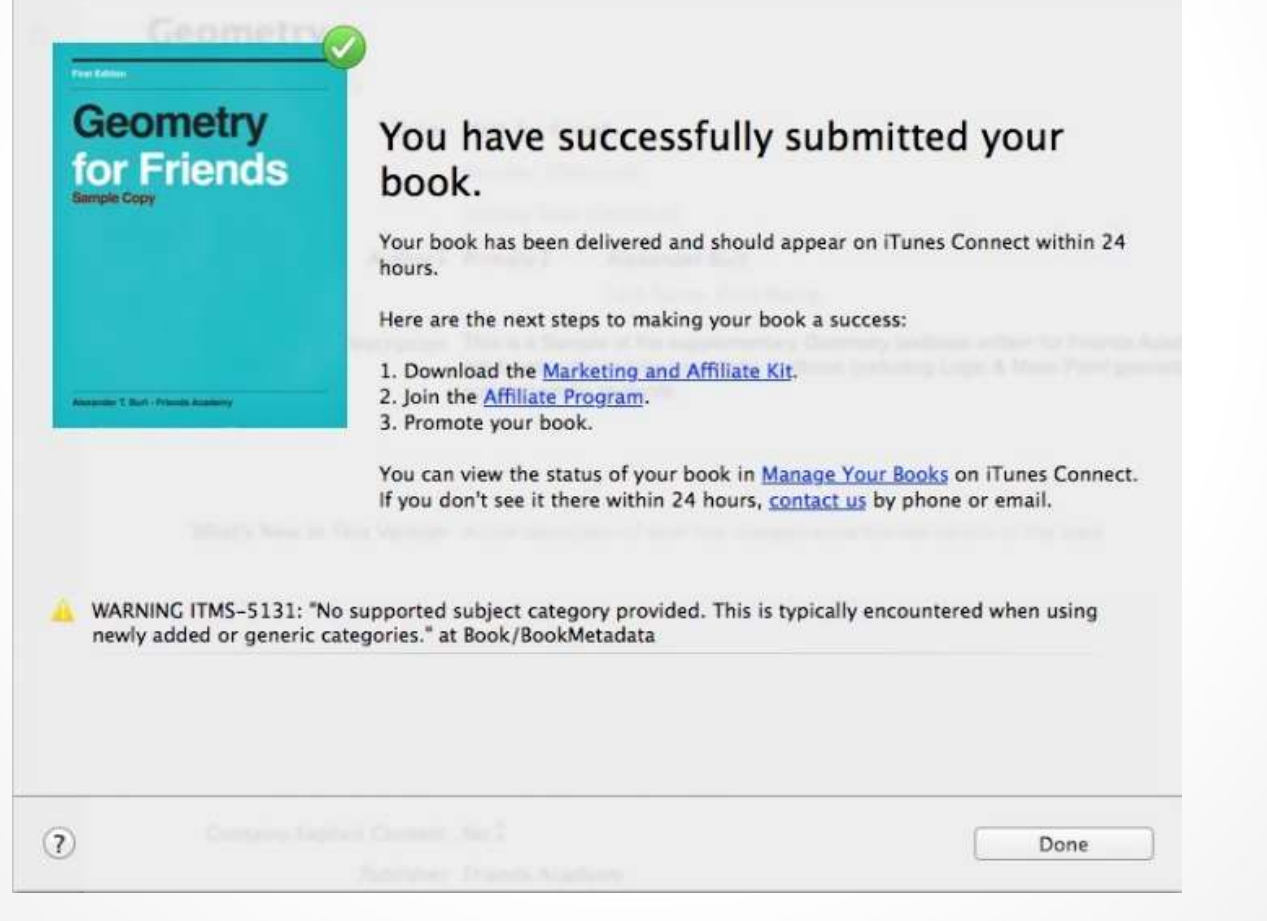